## WebUntis Vertretungsplan online

#### Einrichtung der App unter Android

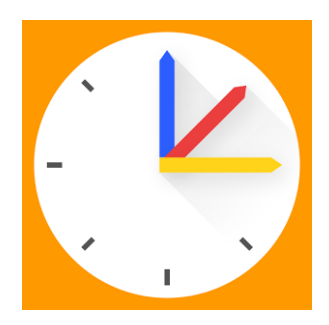

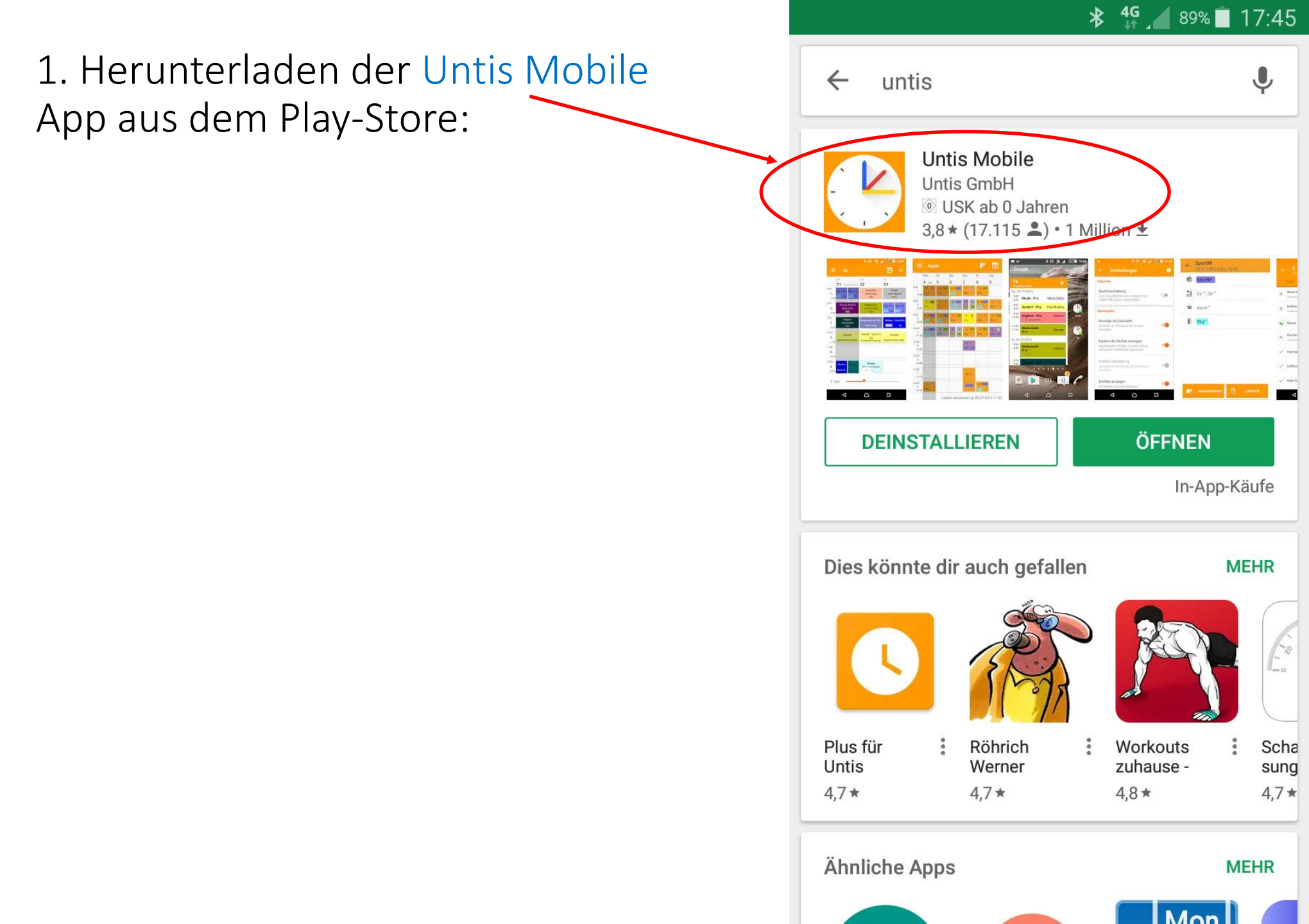

2. App öffnen und PROFIL HINZUFÜGEN antippen:

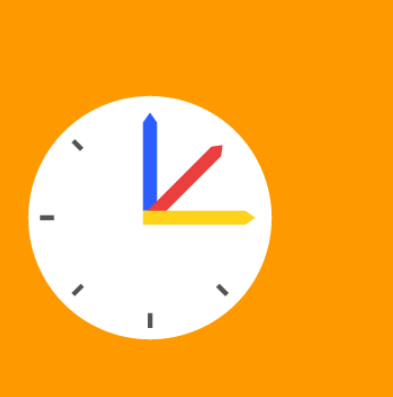

\* 🛜 📶 94% 🗖 17:29

Herzlich willkommen in UntisMobile v3.9.2

G

PROFIL HINZUFÜGEN

Fügen Sie ein Profil hinzu, um mit Untis zu arbeiten

oder

#### **DEMO SCHULE**

Verwenden Sie die Demo Schule, wenn Sie die App ausprobieren möchten

3. QR-CODE SCANNEN antippen:

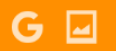

🚯 🗿 🖌 93% 🗐 17:30

← Profil hinzufügen

Schulname oder -adresse eingeben.

QR CODE SCANNEN

DEMO SCHULE

# 4. Gegebenenfalls Barcode-Scanner installieren:

| 🛛 G 🖃     |                                    | hr 🕄 🛠              | 93% 🛑 17:30 |
|-----------|------------------------------------|---------------------|-------------|
| ← Goog    | gle Play St                        | tore                | Q           |
|           |                                    | Barc<br>Scar        | ode<br>nner |
|           | Barcode<br>ZXing Team<br>OUSK ab C | Scanner<br>) Jahren |             |
|           |                                    |                     |             |
|           | <b>4,1</b>                         | Channing            | Ähnlich     |
| DOWINGADS | 0/3 04/ -                          | 20000000            | AIIIIICII   |

Scan Barcodes auf Produkte oder Barcodes mit URLs, Kontaktinfo, etc.

#### WEITERLESEN

#### 5. In WebUntis nach den Einloggen auf die Einstellungen 🖗 zum Profil klicken:

| 1 | - WebUnt  | is                 | ×        | +         |                                                  |     |                  |             | ~        | _                   | ð            | ×  |
|---|-----------|--------------------|----------|-----------|--------------------------------------------------|-----|------------------|-------------|----------|---------------------|--------------|----|
| ( | -) →      | C' û               |          | (i) 🔒     | https://tipo.webuntis.com/WebUntis/index.do#main | 🛡 🕁 | Q Suchen         |             | 111      | ٩                   | - es         | ≡  |
| 3 | X Meistbe | sucht 🛛 📵 Erste Sc | hritte 🧯 | 🦻 Facet   | ten der moderne                                  |     |                  |             |          |                     |              |    |
|   |           |                    |          |           |                                                  | M   | eine Nachrichten | AR (Profil) | Abmelden | Wel                 | oUnti        | S  |
|   | Heute     | Stundenplan        | Unter    | rricht    |                                                  |     |                  |             | <b>+</b> | Mi. 14.02<br>2017/2 | .2018<br>018 | 18 |
|   | Heute 14  | 4.02.2018          |          |           |                                                  |     |                  |             |          |                     |              |    |
|   | l etzte A | omeldung:          |          |           |                                                  |     |                  |             |          |                     |              |    |
|   | Sie hat   | ben keine E-Mail i | n ihrem  | Profil hi | nterlegt.                                        |     |                  |             |          |                     |              |    |
|   |           |                    |          |           |                                                  |     |                  |             |          |                     |              |    |
|   | Nachrie   | chten 🔊            |          |           |                                                  |     |                  |             |          |                     |              |    |
|   | Keine T   | agesnachrichten    |          |           |                                                  |     |                  |             |          |                     |              |    |

## 6. Auf Freigaben klicken:

| 😤 WebUntis 🗙 🕂                                                                                                    |                               |                               |                | 🗢 – o ×                     |
|----------------------------------------------------------------------------------------------------|-------------------------------|-------------------------------|----------------|-----------------------------|
| ← → C ŵ                                                                                                    | is/index.do#basic/profile ••• | 🛡 🏠 🔍 Suchen                  |                | II\ © ⊡ � ≡                 |
| 🌣 Meistbesucht 🧕 Erste Schritte 🐵 Facetten der moderne                                                            |                               |                               |                |                             |
|                                                                                                    |                               | Maine Nachrichten             | AP (Profil)    | Mobl Intic                  |
|                                                                                                    |                               |                               |                | Webonus                     |
| Heute Stundenplay Unterricht                                                                                      |                               |                               |                | ← Mi. 14.02.2018 10.17/2018 |
| Allgemen Freigaben                                                                                                |                               |                               |                |                             |
|                                                                                                    |                               |                               | ^              |                             |
| Lehrer                                                                                                    |                               |                               |                |                             |
| ADLER                                                                                                    |                               |                               |                |                             |
| E-Mail Adresse                                                                                                    | Sprache                       |                               |                |                             |
|                                                                                                    | Deutsch                       | -                             |                |                             |
| Benutzergruppe                                                                                                    | Abteilung                     |                               |                |                             |
| Lehrer                                                                                                    | Keine Abteilung               |                               |                |                             |
| Offene Buchungen                                                                                                  | Max. offene Buchungen         |                               |                |                             |
| 1                                                                                                    | 0                             |                               |                |                             |
|                                                                                                    |                               |                               |                |                             |
| Emptangene Nachrichten an E-Mail-Adresse weiterleiten Benachrichtigungen des Aufgaben- und Ticketsystems erhalten |                               |                               |                |                             |
|                                                                                                    |                               |                               | v .            |                             |
|                                                                                                    |                               |                               |                |                             |
| Speichern Passwort ändern                                                                                         |                               |                               |                |                             |
|                                                                                                    |                               |                               |                |                             |
| 🚺 🔿 ( 🗔 ) is an address 🔤 Waldlacking 🔤 Mission of Fu                                                             |                               | Alabilatia Maaill 🍈 Mabilatia | - Marill -8 of |                             |

### 7. Auf die Schaltfläche Aktivieren klicken:

| ⊱ WebUnti                                  | s                                                                                          | ×         | +                                                                           |               |            | - 0                         | ×   |
|--------------------------------------------|--------------------------------------------------------------------------------------------|-----------|-----------------------------------------------------------------------------|---------------|------------|-----------------------------|-----|
| $\overleftarrow{\leftarrow}$               | C û                                                                                        |           | ① 🔒 https://tipo.webuntis.com/WebUntis/index.do#basic/profile ♥ ☆ 🔍 Suchen  |               | lii\       | o 🗉 🖋                       | ≡   |
| A Meistbes                                 | sucht 🛛 📵 Erste Sc                                                                         | hritte 🌘  | Facetten der moderne                                                        |               |            |                             |     |
|                                            |                                                                                            |           | Meine Nachrichten                                                           | 🖗 AR (Profil) | ) Abmelden | Web <mark>Un</mark>         | tis |
| Heute                                      | Stundenplan                                                                                | Unte      | richt                                                                       |               | ÷          | Mi. 14.02.2018<br>2017/2018 | 18  |
| Allgemei                                   | in Freigab                                                                                 | en        |                                                                             |               |            |                             |     |
| ICS Kalı<br>Zugriff ü<br>D Akti<br>Zwei-Fa | ender<br>Kalender prolizie<br>ber Untis Mobile<br>vieren<br>ktor-Authentifizie<br>tivieren | ren       |                                                                             |               |            |                             |     |
| = 0                                        | []] 👩 WG: Li:                                                                              | zenzdater | 📕 WebUntis 🛛 🕅 Microsoft Excel ni 🛝 🛲 🖳 🕅 🔞 < 🌒 WebUntis - Mozill 🚯 WebUnti | is - Mozill   | へを門        | (1)) 🦳 09:58                | =   |

^ ᄧ 빛 ᅇ

### 8. Auf Anzeigen klicken:

O [\_]

| 😢 WebUntis 🗙 🗙                    | +                                                                                   | 😁 – a x                     |
|-----------------------------------|-------------------------------------------------------------------------------------|-----------------------------|
| (←) → C' @                        | ① 🔒 https://tipo. <b>webuntis.com</b> /WebUntis/index.do#basic/profile ♥ ☆ 🔍 Suchen | II\ © ⊡ � ≡                 |
| 🌣 Meistbesucht 🏮 Erste Schritte 🧉 | Facetten der moderne                                                                |                             |
|                                   | Meine Nachrichten 🖗 AR (Profil)                                                     | Abmelden WebUntis           |
| Heute Stundenplan Unterr          | icht                                                                                | ← Mi. 14.02.2018 10 17/2018 |
| <u>Allgemein</u> <u>Freigaben</u> |                                                                                     |                             |
|                                   |                                                                                     |                             |
| ICS Kalender                      |                                                                                     |                             |
| Kalender publizieren              |                                                                                     |                             |
| Zuariff über Untis Mobile         |                                                                                     |                             |
| Deaktivieren @Anzeigen            |                                                                                     |                             |
| Zwei-Faktor-Authentifizierung     |                                                                                     |                             |
| Aktivieren                        |                                                                                     |                             |
|                                   |                                                                                     |                             |
|                                   |                                                                                     |                             |
|                                   |                                                                                     |                             |
|                                   |                                                                                     |                             |
|                                   |                                                                                     |                             |
|                                   |                                                                                     |                             |
|                                   |                                                                                     |                             |

#### 9. Den QR-Code einscannen

| K WebUntis × +                                     |                                                    |              | - 👳    | o ×   |
|----------------------------------------------------|----------------------------------------------------|--------------|--------|-------|
| (←) → C'                                           | /tipo.webuntis.com/WebUntis/index.do#basic/profile | 💟 🏠 🔍 Suchen | III\ 💿 | ⊡ 🔹 🗉 |
| 🌣 Meistbesucht 🧕 Erste Schritte 🛛 🐵 Facetten der m | oderne                                             |              |        |       |
|                                                    |                                                    |              |        |       |
|                                                    | Zugriff über Untis Mobile                          | ×            |        |       |
|                                                    |                                                    |              |        |       |
|                                                    |                                                    | 틼            |        |       |
|                                                    |                                                    |              |        |       |
|                                                    |                                                    | C .          |        |       |
|                                                    |                                                    | iê – L       |        |       |
|                                                    |                                                    |              |        |       |
|                                                    |                                                    |              |        |       |
|                                                    |                                                    |              |        |       |
|                                                    |                                                    |              |        |       |
|                                                    |                                                    |              |        |       |

10. In der UNTIS-Mobile-App das Häkchen antippen:

\* 🗊 📶 90% 🗖 17:33

#### ← Manuelle Eingabe

| Eingabe mit Schul ID<br>Schul ID |   |
|----------------------------------|---|
| 5280300                          |   |
| Anonymer Zugang                  |   |
| Benutzer                         |   |
| ME                               |   |
| Passwort oder App-Schlüssel      |   |
| •••••                            | Ø |

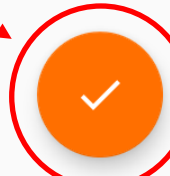